# Word 2010

#### See it done. Do it yourself.

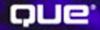

Sherry Kinkoph Gunter

# **EASY MICROSOFT® WORD 2010**

Copyright © 2010 by Pearson Education, Inc.

All rights reserved. No part of this book shall be reproduced, stored in a retrieval system, or transmitted by any means, electronic, mechanical, photocopying, recording, or otherwise, without written permission from the publisher. No patent liability is assumed with respect to the use of the information contained herein. Although every precaution has been taken in the preparation of this book, the publisher and author assume no responsibility for errors or omissions. Nor is any liability assumed for damages resulting from the use of the information contained herein.

ISBN-13: 978-0-7897-4329-9 ISBN-10: 0-7897-4329-9

UK ISBN-13: 978-0-7897-4374-9 UK ISBN-10: 0-7897-4374-4

Library of Congress Cataloging-in-Publication Data

Gunter, Sherry Kinkoph.
Easy Microsoft Word 2010 / Sherry Kinkoph Gunter.
p. cm.
Includes bibliographical references and index.
ISBN-13: 978-0-7897-4329-9
ISBN-10: 0-7897-4329-9
Microsoft Word. 2. Word processing. I. Title.
Z52.5.M52G86 2010
005.52--dc22

2010013054

Printed in the United States on America

First Printing June 2010

### TRADEMARKS

All terms mentioned in this book that are known to be trademarks or service marks have been appropriately capitalized. Que Publishing cannot attest to the accuracy of this information. Use of a term in this book should not be regarded as affecting the validity of any trademark or service mark.

### WARNING AND DISCLAIMER

Every effort has been made to make this book as complete and as accurate as possible, but no warranty or fitness is implied. The information provided is on an "as is" basis. The author and the publisher shall have neither liability nor responsibility to any person or entity with respect to any loss or damages arising from the information contained in this book.

## **BULK SALES**

Que Publishing offers excellent discounts on this book when ordered in quantity for bulk purchases or special sales. For more information, please contact

U.S. Corporate and Government Sales 1-800-382-3419 corpsales@pearsontechgroup.com

For sales outside of the U.S., please contact

International Sales international@pearsoned.com Associate Publisher Greg Wiegand

Acquisitions Editor Michelle Newcomb

**Development Editor** The Wordsmithery LLC

Managing Editor Kristy Hart

Project Editor Andy Beaster

Copy Editor Julie Anderson

**Indexer** Cheryl Lenser

**Proofreader** Dan Knott

**Technical Editor** Vince Averello

Publishing Coordinator Cindy Teeters

**Designer** Ann Jones

**Compositor** Nonie Ratcliff

# INTRODUCTION

Microsoft Word 2010 is the latest release of the world's number one word processing program. Like many users, you might have mixed feelings about this new and improved software. On one hand, it's exciting to see what sort of changes Microsoft has made to the program, but on the other hand, it might mean more time and effort on your part to learn it all over again. Don't worry. Whether you're a new user or a seasoned pro, you can get up and running fast with the newest version of Word with the help of this book.

So what sort of changes are we talking about? Most of the changes are subtle. The good news is the user interface hasn't changed considerably between Word 2007 and Word 2010. As a matter of fact, they've added the Ribbon to all of the Office suite of programs now, including Outlook and Publisher. If you upgraded to Word 2007 awhile back, you're already familiar with the overhaul that produced the Ribbon at the top of the program window instead of menus and toolbars. If you're new to the Ribbon, don't panic—it's not nearly as intimidating as it sounds.

In addition to the Ribbon, Word 2010 has revamped the Office button into a File tab filled with document-related operations. In Word 2007, the Office menu gave you access to standard document tasks like saving and printing. The new File tab, when selected, opens a full page menu screen, called the Backstage view, from which you can control various aspects of your documents, such as saving, printing, and controlling who has permission to open, copy, and edit your documents.

Along with subtle improvements to the Office suite of programs, Word users can also find a new screen capture tool for taking instant pictures of what's on the computer screen. You'll also find enhancements to the picture tools, language tools, themes, a paste preview option, and additional document coauthoring features, just to name a few. When it comes to learning how to use Word, this book focuses on helping you get your work done instead of trying to show you every nuance of the software. Rather than teaching you a hundred ways to do the same thing, Easy Word 2010 focuses on teaching you the most direct way to accomplish a task, and you'll learn easy shortcuts along the way. Relying on lots of visuals and easy-to-follow steps, you'll guickly see how to perform a task without having to rely on reading a lot of text. Easy Word 2010 is both a tutorial and a reference book; you can read it from start to finish to learn everything you can about Word, or just pick and choose the topics you need to know about at the moment. The point is this-without a doubt, Word is a powerful program, but at the end of the day you just need to use it to get your work done. Why not have a little fun along the way?

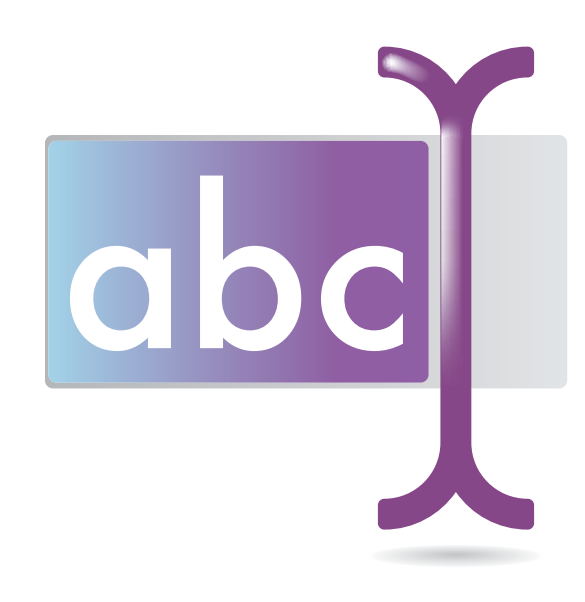

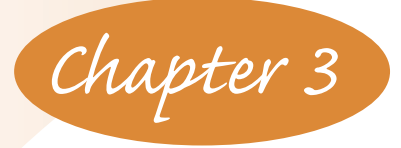

# **ENTERING TEXT**

To start building a document, begin by entering your text. Word is set up so you can start typing right away in a fresh, new document file. A blinking cursor marks your current location in a document. You can click anywhere in a document and start typing from that point onward. As you type, the cursor marks your spot on the page. In this chapter, you'll learn the basics for adding text, including how to insert special symbols, select text, move and copy text, and use pre-built text elements.

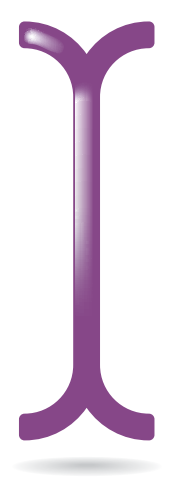

Use the Document area to add and edit text.

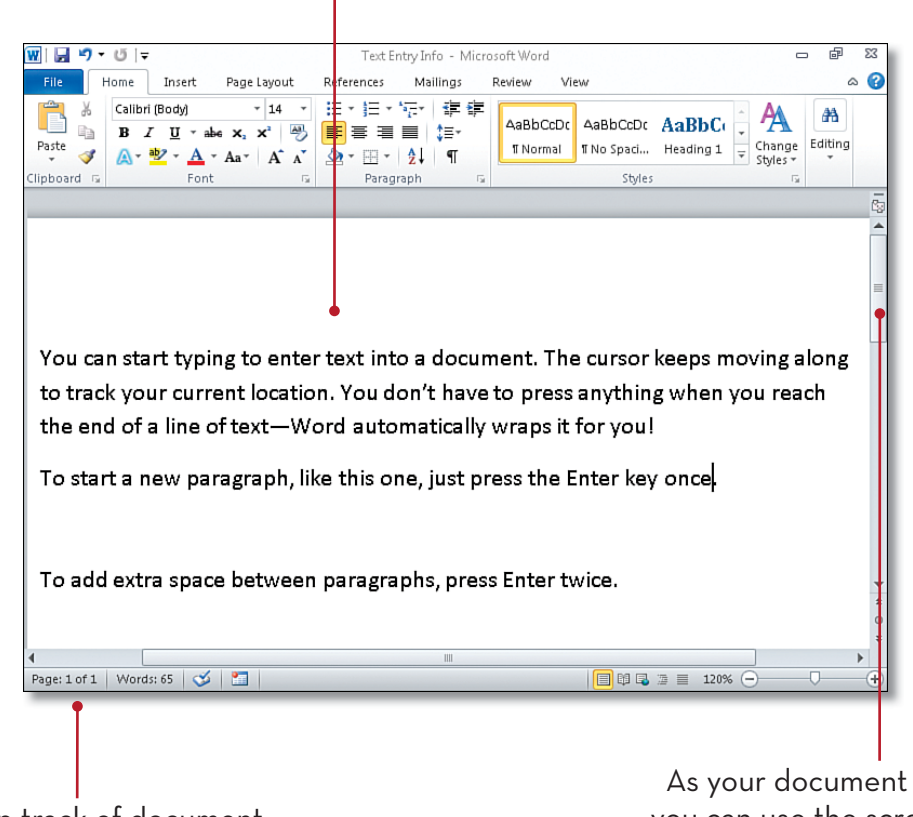

Keep track of document length here.

As your document grows in length, you can use the scrollbar to move up and down to view the document. To add text to a document, just start typing. If you want to add text in a certain spot on the page, click the area to move the cursor and type in your text. The cursor, the blinking line on your document page, marks your current location in the document. This blinking cursor is also called the insertion point. When you reach the end of a line, Word automatically wraps the text to the next line for you. Default margins are already in place and Word makes sure your lines of text fit within those margins.

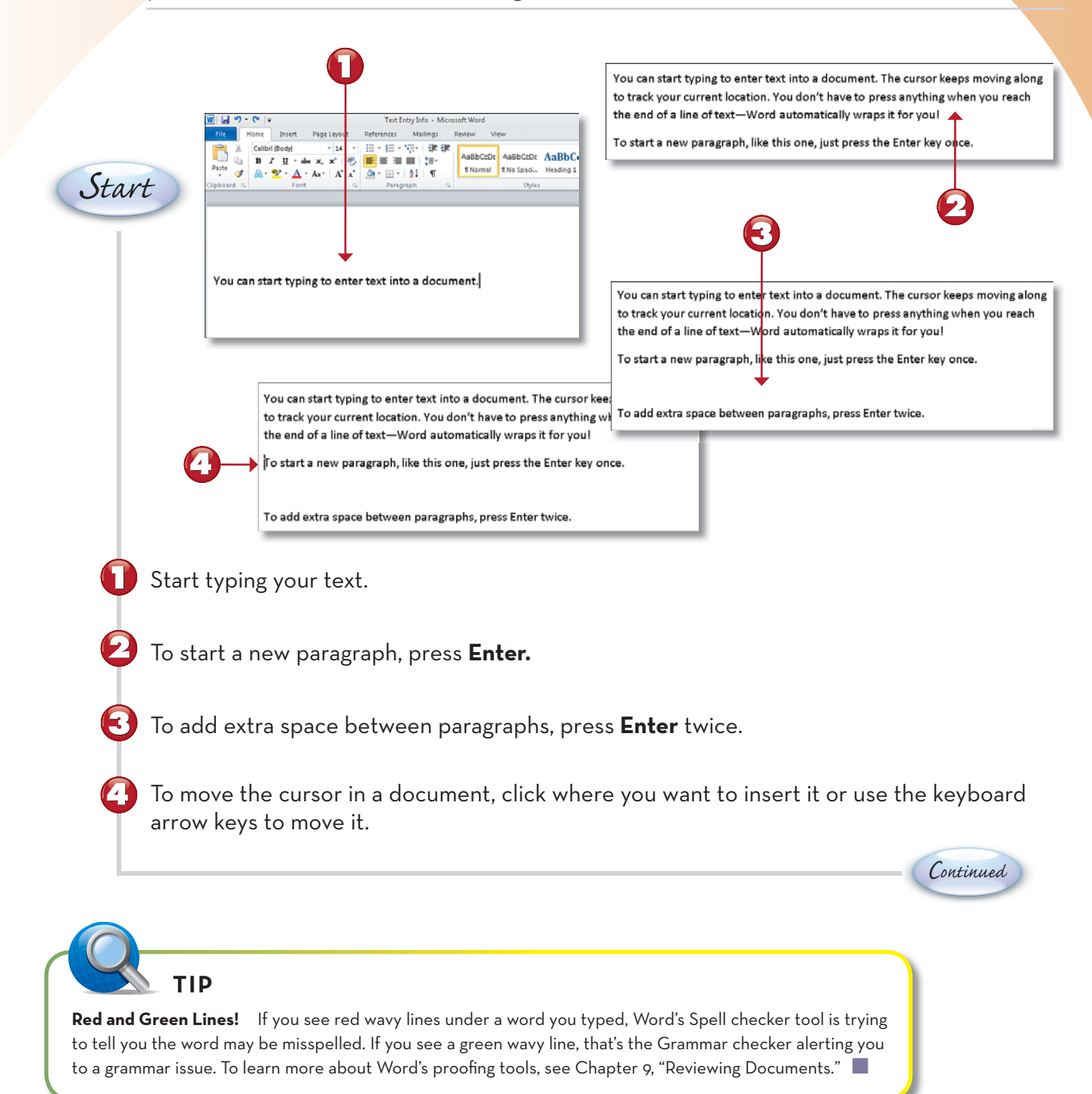

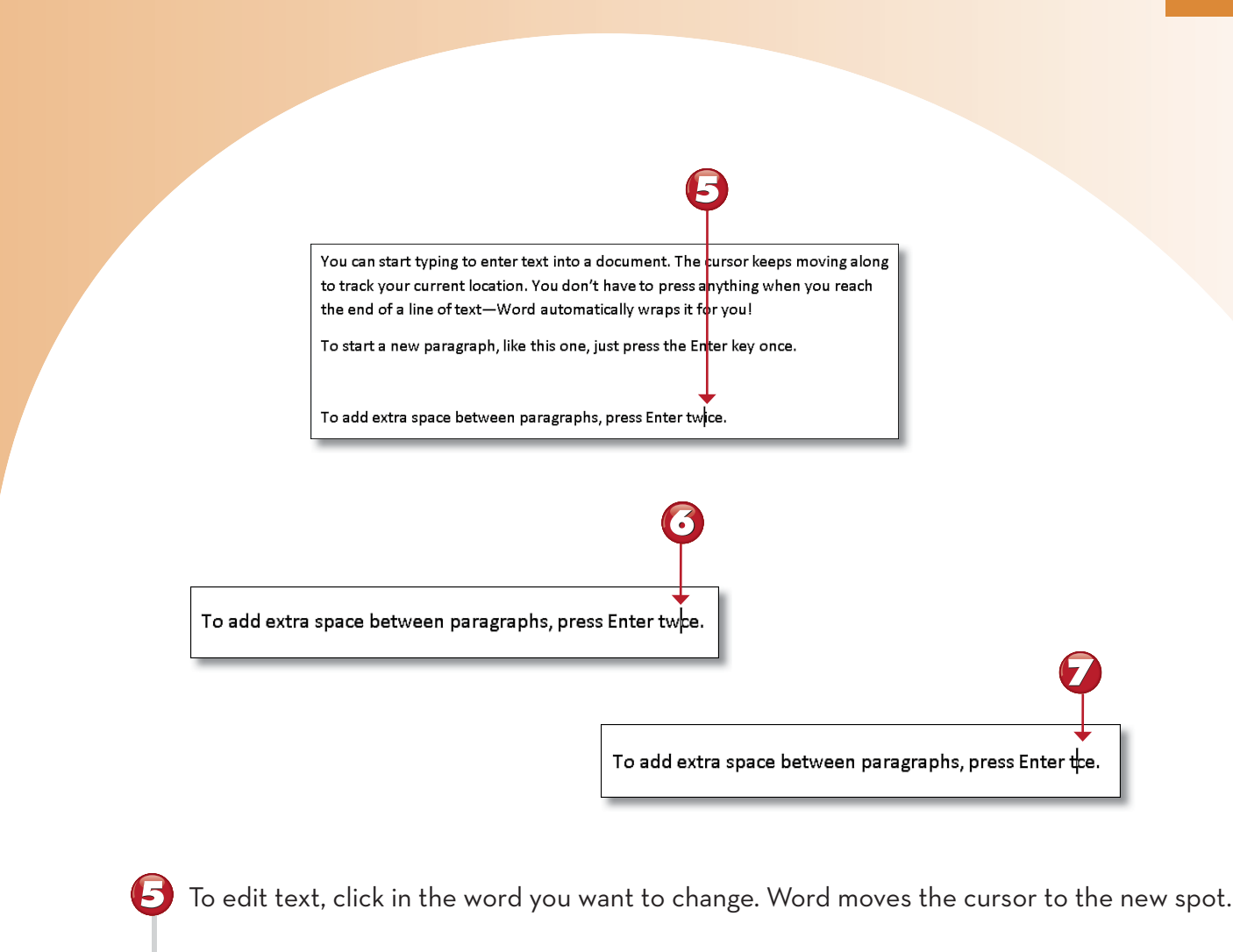

You can press **Delete** to delete a character to the right of the cursor.

You can press the **Backspace** key to delete a character to the left of the cursor.

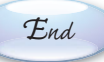

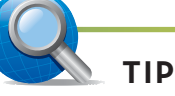

**Insert and Overtype** You can switch between two modes of text entry when working on a document: Insert and Overtype. Insert mode is the default mode, and anywhere you click the cursor you can start typing and any existing text moves over to make room for new text. When Overtype mode is turned on, existing text is replaced by whatever you type. In Word 2010, you can turn the Insert key on your keyboard into a toggle to switch between the two modes. To do so, click the **File** tab and click **Options**. Under Advanced options, click the **Use the Insert Key to Control Overtype Mode** check box.

# **SELECTING TEXT**

To edit your text and assign various formatting, you must first learn how to select the text you want to modify. Selecting text is as easy as clicking or dragging, or a combination of both. There are a variety of text selection techniques you can apply, whether you're selecting a single character, a word, a sentence, a paragraph, or even an entire document.

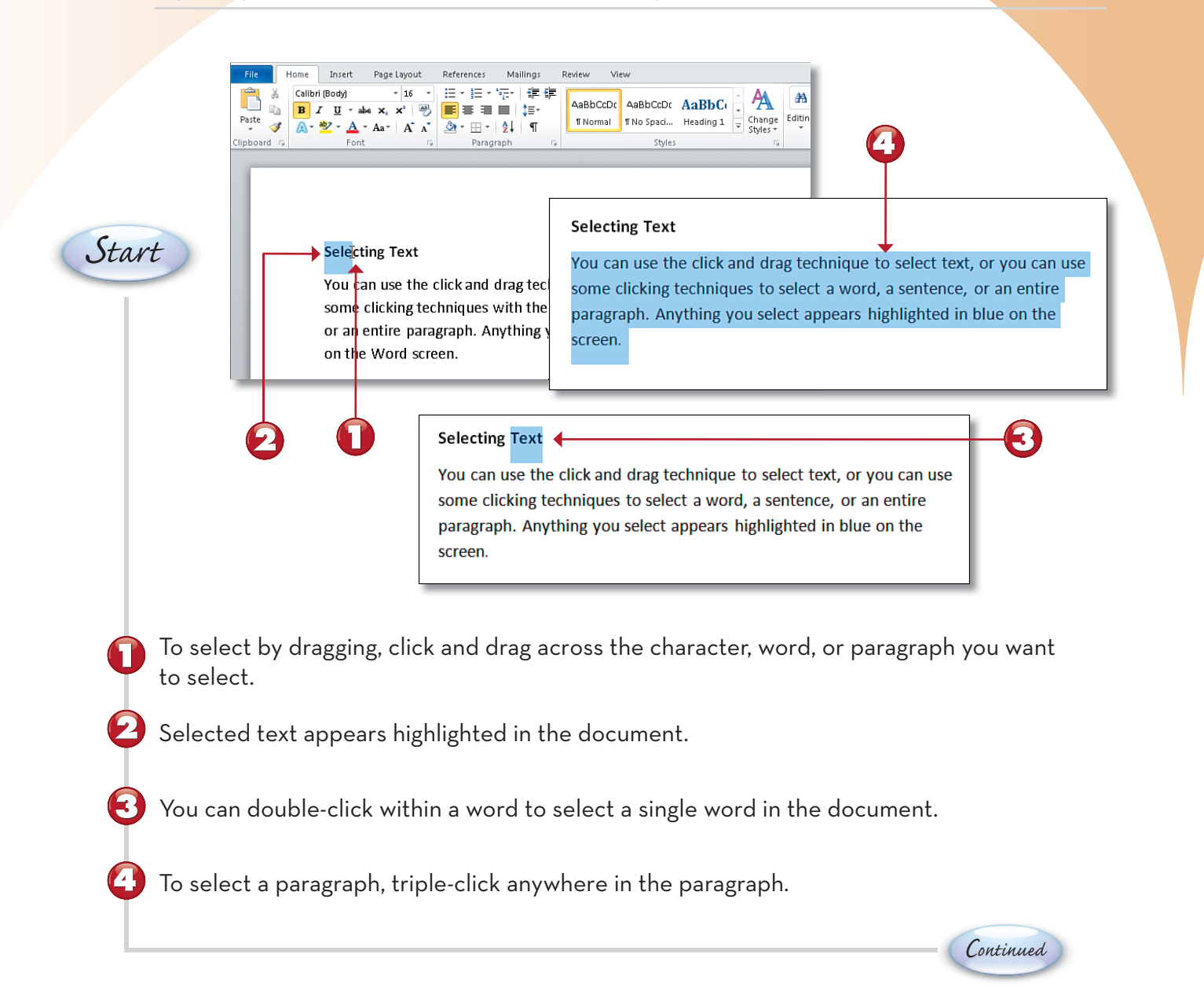

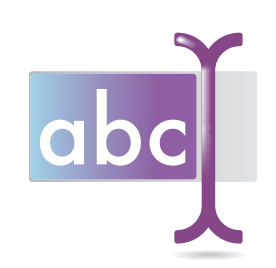

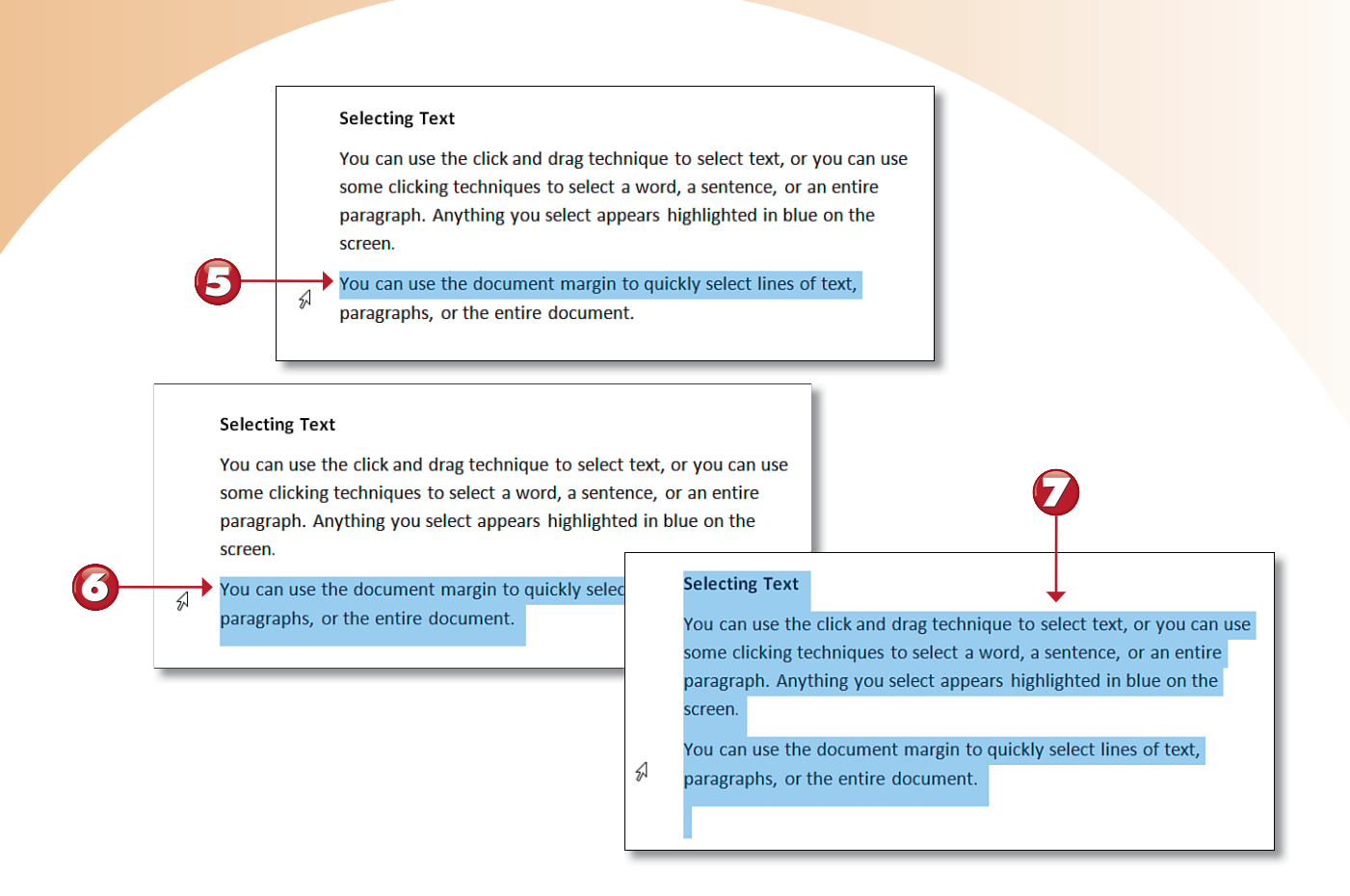

You can also select text by clicking in the margin. To select a line of text, click in the margin directly left of the line.

To select a paragraph, double-click in the margin.

To select the entire document, triple-click in the margin.

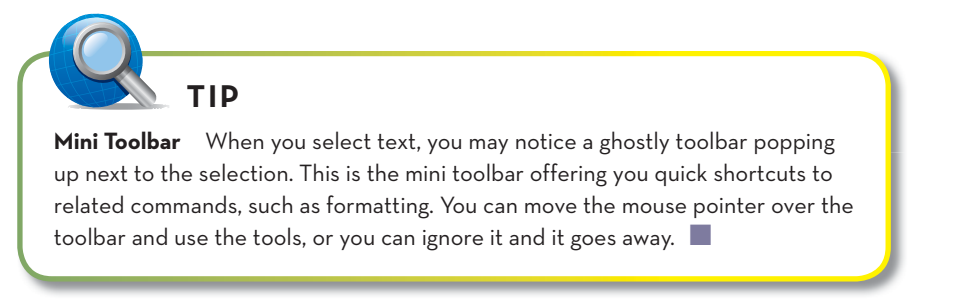

End

You can easily move and copy text in a document, and paste it wherever you want it to go, including into other documents. Using the Cut, Copy, and Paste commands, you can edit and rearrange text and other elements you insert into a document. You can drag and drop text to move it, or use the Cut and Paste technique. When copying text, you're making a duplicate of the original.

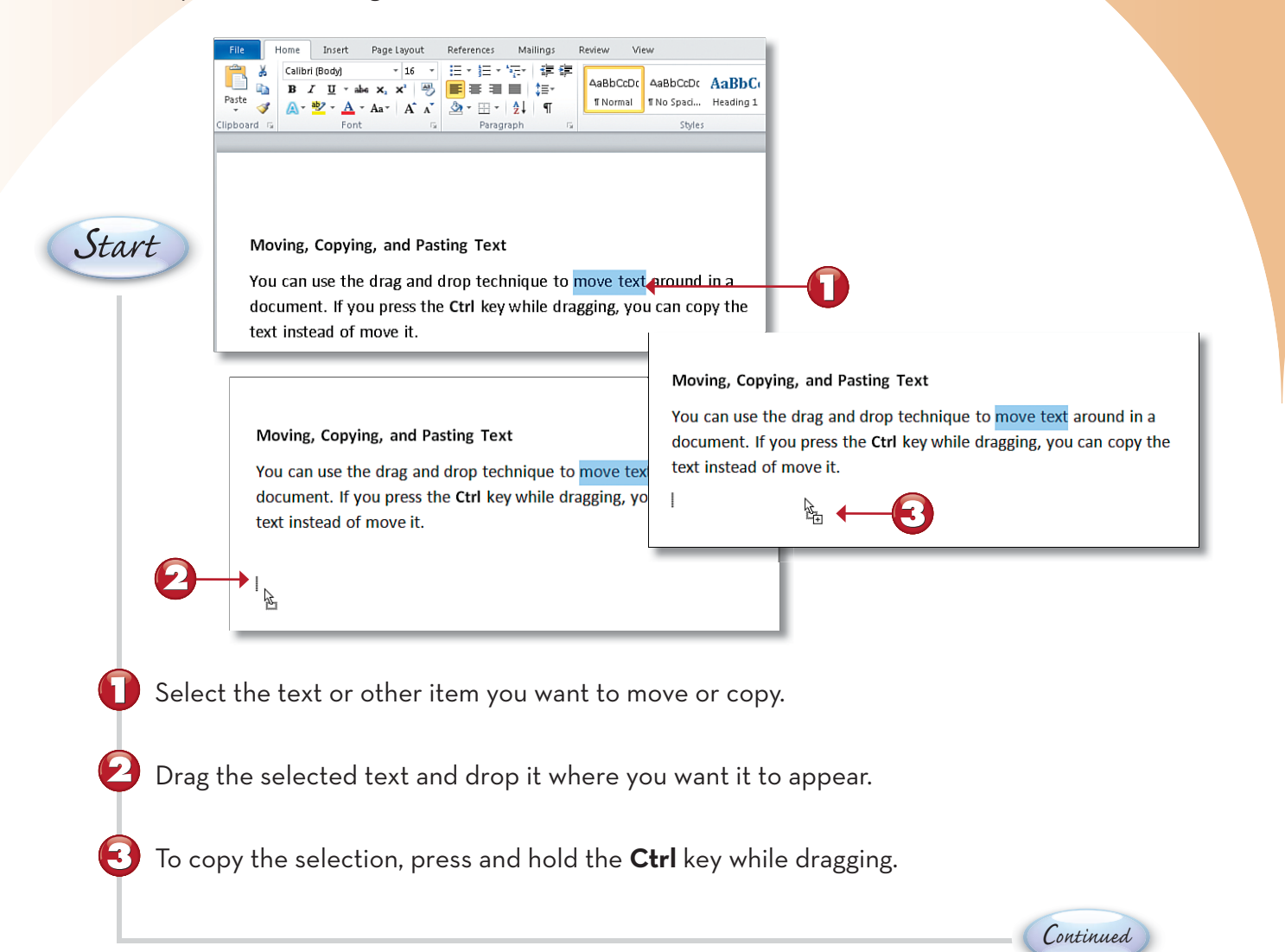

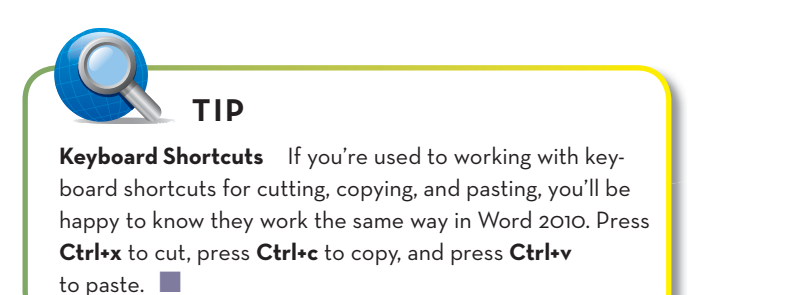

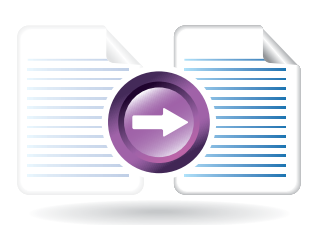

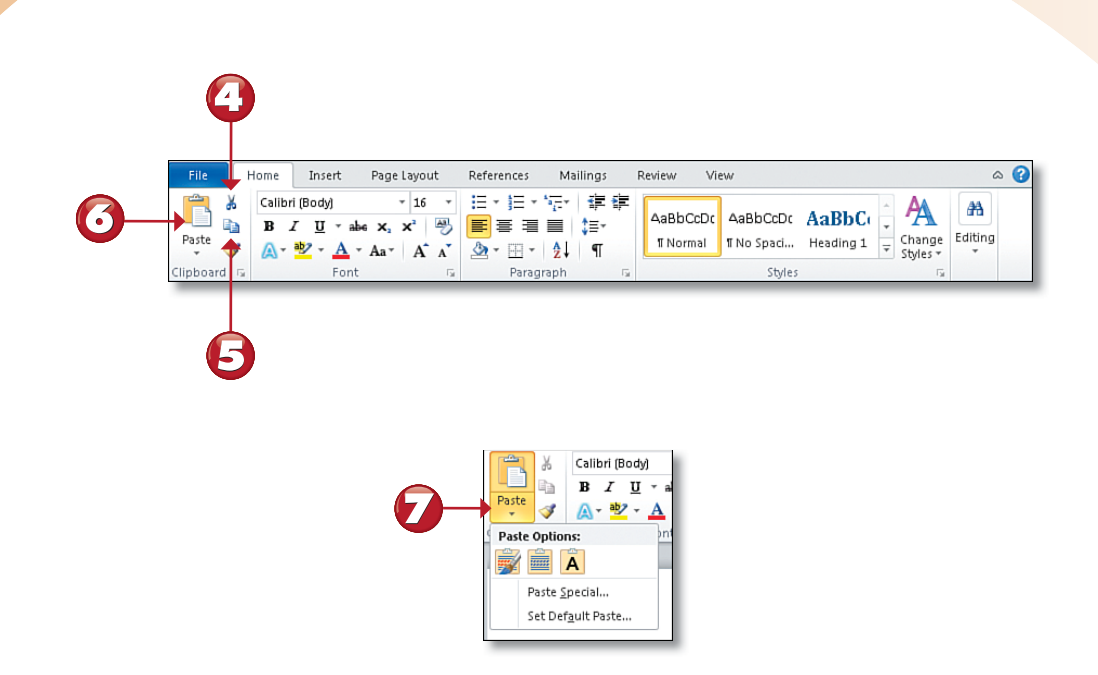

- To move selected text with the Cut command, click the **Cut** button on the Home tab of the Ribbon.
  - To copy selected text with the Copy command, click the **Copy** button.

6

- To paste the cut or copied text, click where you want it to go and click the **Paste** button.
- To control paste options, click the **Paste** menu button and choose an option.

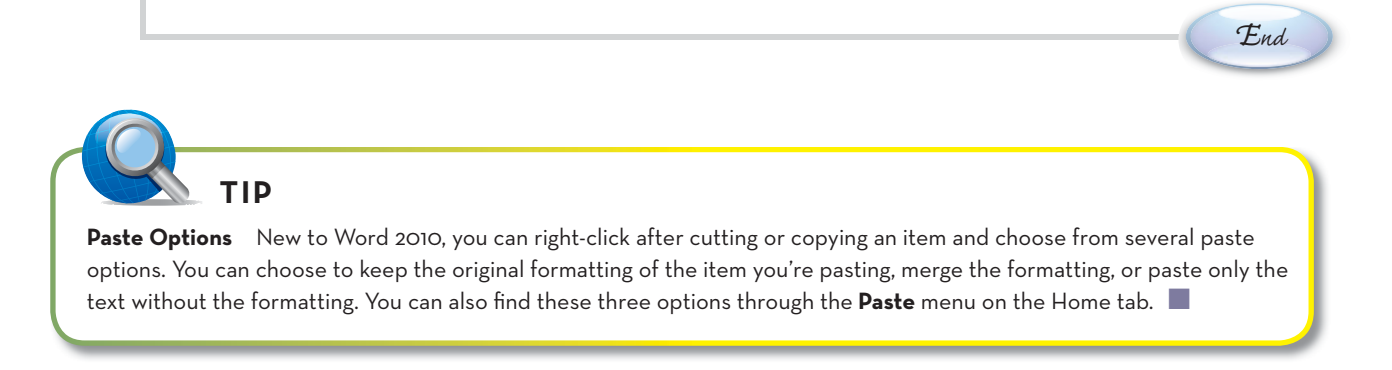

Word's Quick Parts offers you dozens of pre-made content elements, called building blocks, you can insert into your documents. Building blocks include headers that appear at the top of each page, salutations to end letters, and page numbers. Word's Building Blocks Organizer holds a vast array of reusable Quick Parts elements you can choose from, and you can add your own to the mix. You can turn any text into a building block that appears in the Quick Part Gallery to reuse over and over again.

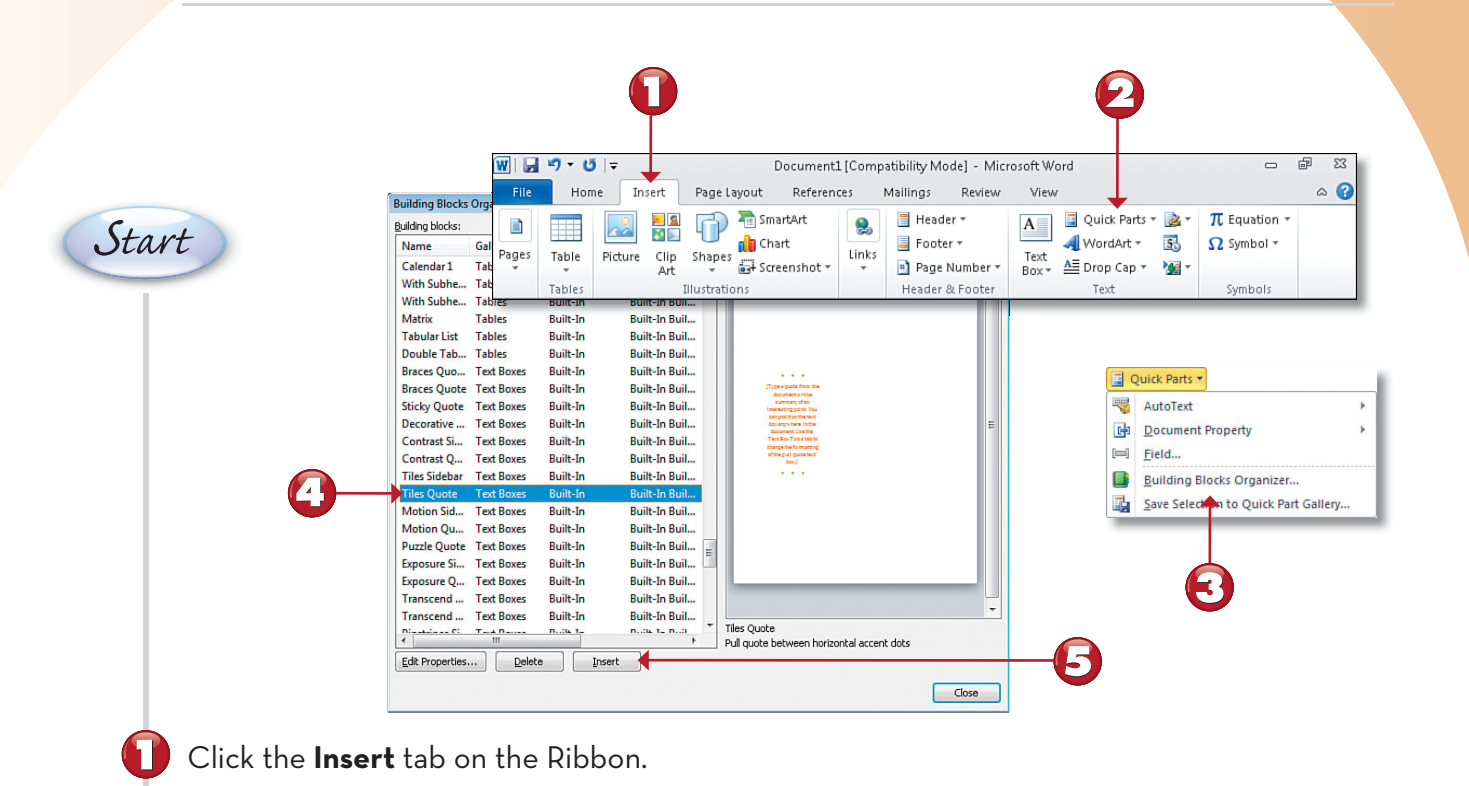

### Click Quick Parts.

To view all the building blocks available, click **Building Blocks Organizer** to open a full list of reusable elements.

- Click a building block element to see a preview.
- Click Insert to add it to your document.

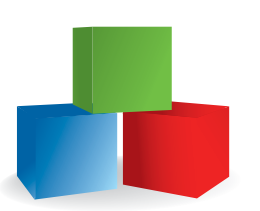

Continued

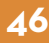

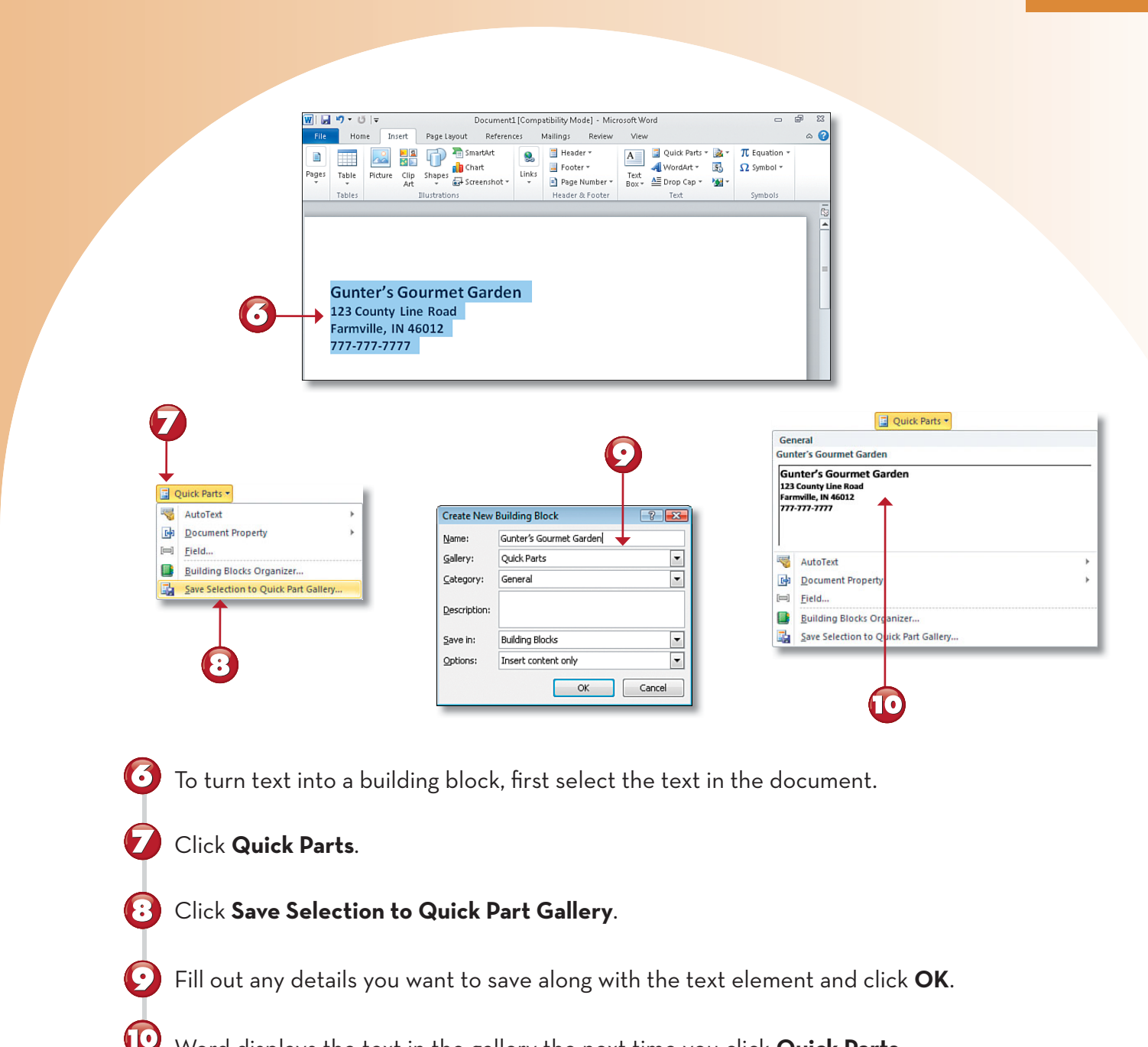

Word displays the text in the gallery the next time you click **Quick Parts**.

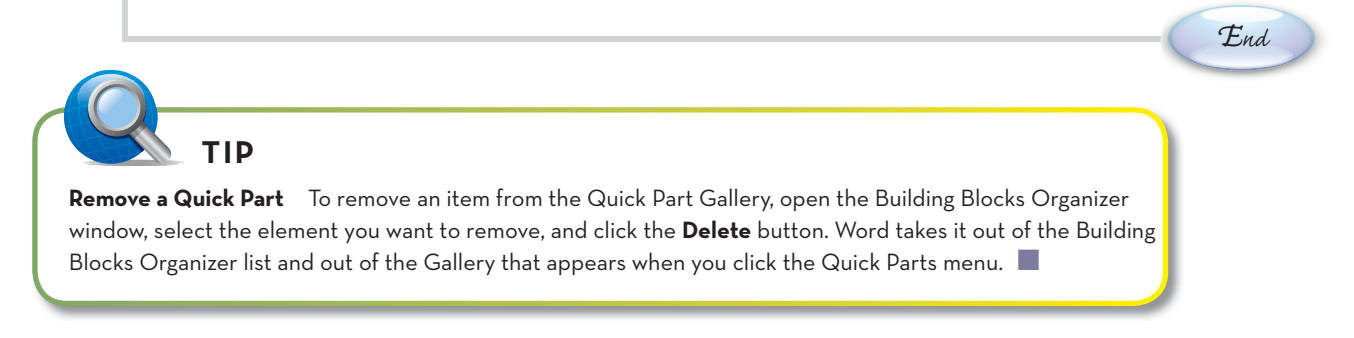

If you ever need to insert a special symbol or character into your document, such as a copyright symbol or a paragraph mark, you can open the Symbol dialog box. This dialog box offers a library of special symbols and characters ranging from mathematical symbols to special quote marks.

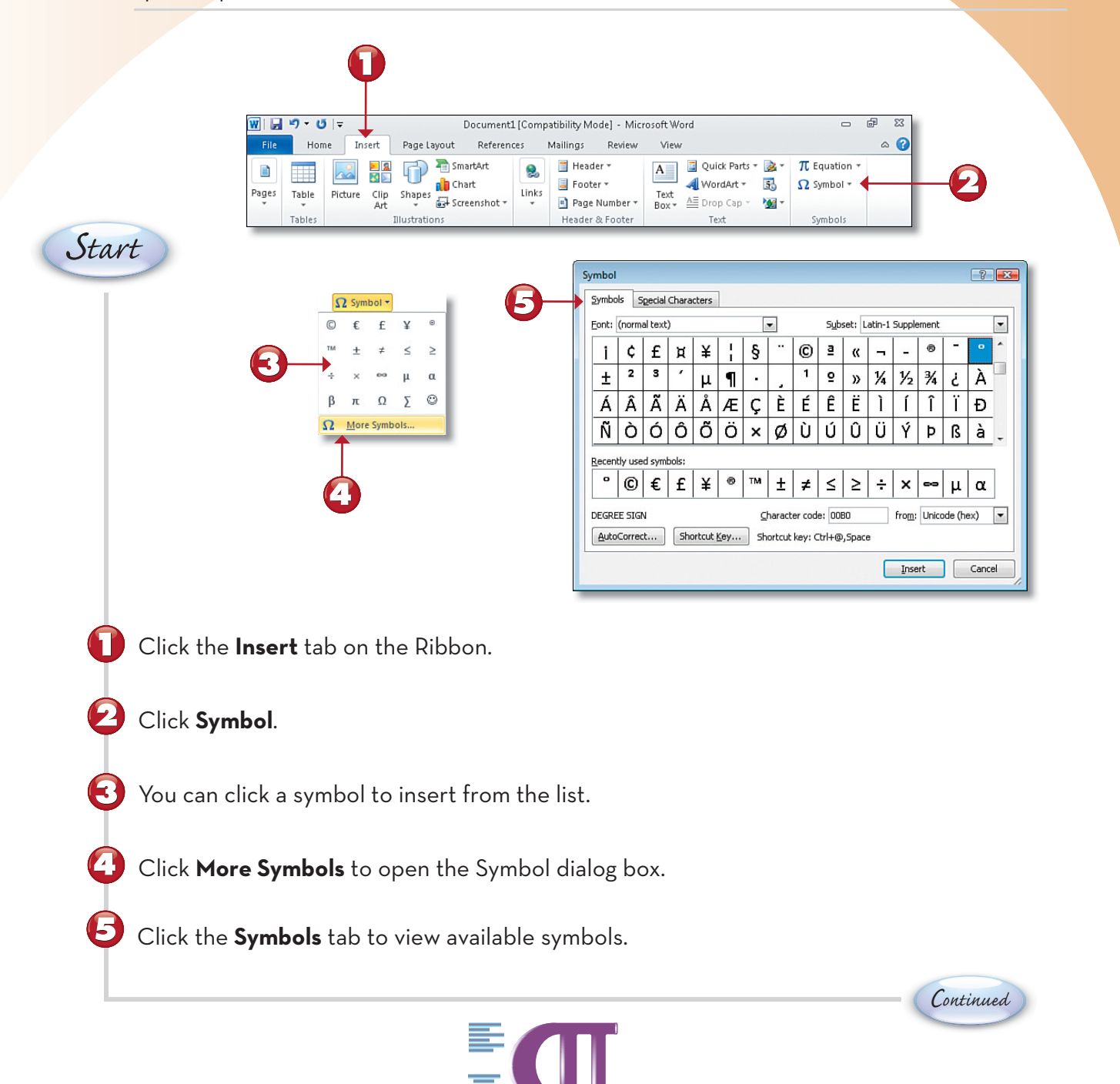

| iymbol                                                                                                    |                                                     |                   |          |           |        | [             | ?  | X     |        |         |        |        |        |        |       |        |           |   |
|----------------------------------------------------------------------------------------------------|-----------------------------------------------------|-------------------|----------|-----------|--------|---------------|----|-------|--------|---------|--------|--------|--------|--------|-------|--------|-----------|---|
| Character:                                                                                                    | Shortcut ke                                         | ev:               |          |           |        |               |    |       |        |         |        |        |        |        |       |        |           |   |
| Em Dash     Em Dash     Em Dash     Nonbreaking Hyphen     Optional Hyphen     Em Space     En Space     I / Hem Space     Nonbreaking Space     Cocyvright_ | Alt+Ctrl+Nu<br>Ctrl+Shift+<br>Ctrl+Shift+<br>Ctrl+- | um -<br><br>Space |          |           |        |               |    | *     |        |         |        |        |        |        |       |        |           |   |
| Registered     ™ Trademark     S Scalar                                                                                                    | Alt+Ctrl+R<br>Alt+Ctrl+                             |                   |          |           |        |               |    |       |        |         |        |        |        |        | _     | 1      | <b>()</b> |   |
| 9 Section<br>1 Paragraph                                                                                                    | Alta Chila                                          | Symbol            |          |           |        |               |    |       |        |         |        |        |        |        |       |        | 8         | - |
| Single Opening Quote                                                                                                    | Ctrl+`,`                                            | Symbo             | ls Sg    | gecial Ch | naract | ers           |    | _     | _      |         |        |        |        |        |       |        | ,         |   |
| * Double Opening Quote                                                                                                    | Ctrl+`,"                                            | Eont:             | (norma   | l text)   |        |               | _  | 1     | -      |         | Subs   | set: L | atin-1 | Supple | ment  | _      |           | - |
| AutoCorrect Shortcut Key                                                                                                    |                                                     | 1                 | ¢        | £         | Ħ      | ¥             |    | §     |        | ©       | ₫      | «      | ٦      | -      | ®     | -      | •         | Î |
|                                                                                                    |                                                     | ±                 | 2        | 3         | '      | μ             | 1  |       |        | 1       | ō      | »      | 1⁄4    | 1/2    | ₹4    | 5      | À         | - |
|                                                                                                    |                                                     | Á                 | Â        | Ã.        | Ä      | Å             | Æ  | Ç     | È      | É       | Ê      | Ë      | Ì      | ĺ      | Î     | ï      | Ð         |   |
|                                                                                                    |                                                     | Ñ                 | ò        | Ó         | ô      | õ             | ö  | ×     | Ø      | Ù       | Ú      | Û      | Ü      | Ý      | Þ     | ß      | à         |   |
|                                                                                                    |                                                     | Perent            | ly user  | levenho   | de :   |               |    |       |        |         |        |        |        |        |       |        |           | Ĩ |
|                                                                                                    |                                                     | Decent            |          | £         | f      | ¥             | 6  | TM    | +      | +       | <      | >      |        | ×      |       | m      | a         |   |
|                                                                                                    |                                                     |                   | <b>U</b> | -         | -      | +             |    |       | ÷.     | +       | -      | -      | •      | ^      |       | μ      | u         |   |
|                                                                                                    |                                                     | COPYR             | IGHT S   | IGN       | -      |               |    | ₽<br> | naract | er code | e: 004 | 49     |        | from:  | Unico | de (he | .x)       | • |
|                                                                                                    |                                                     | Auto              | Correct  |           | Shor   | tcut <u>K</u> | ey | Shi   | ortcut | key: A  | k+018  | 59     |        |        |       |        |           | _ |
|                                                                                                    |                                                     |                   |          |           |        |               |    |       |        |         |        |        |        | Inse   | rt    |        | Cance     |   |

- 🙆 Click the **Special Characters** tab to view characters.
  - Click the symbol or character you want to insert.

Click **Insert** to insert the symbol into the document. The dialog box remains open in case you want to insert more symbols. Click **Close** to exit.

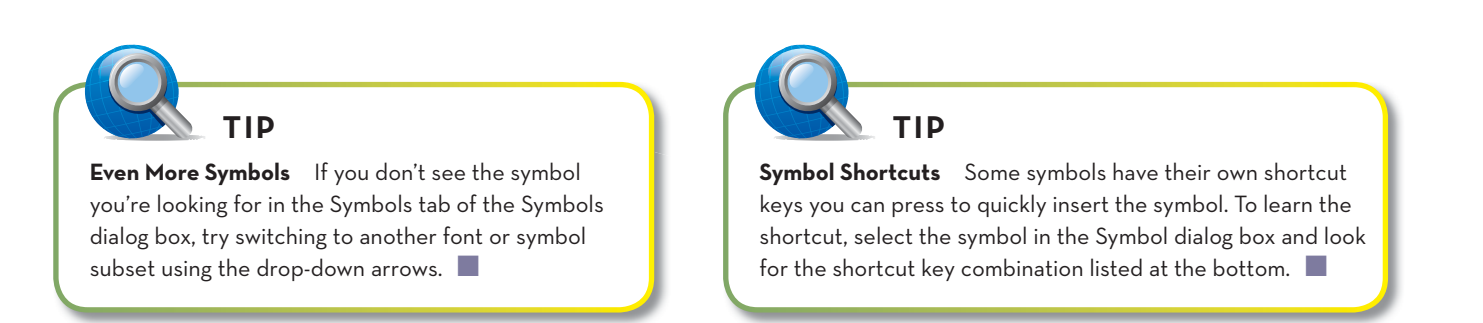

End

# Index

bookmarks, inserting, 144-145 borders, adding pages, 90 paragraphs, 75 pictures, 198-199 tables, 75 building blocks, 46 bulleted lists, 70-71 buttons (Quick Access toolbar), deleting, 10

# С

captions, inserting, 136-137 capturing screenshots, 202-203 cells, 96 deleting, 112 inserting into, 98 margins in, 104 merging, 110 selecting, 102-103 splitting, 111 text alignment in, 116 text direction in. 117 changing file type, 177 source in Research pane, 129 character spacing, setting, 61 charts, inserting, 146-147 citations, inserting, 134-135 clearing. See deleting clip art finding online, 192-193 inserting, 188-189 organizing, 190-191 Clip Organizer, 190-191 closing documents, 5, 25 panes, 124 colors paragraph shading, 76 text, 57 color settings for pictures, 222-223 column breaks, inserting, 81 columns

# Α

accepting document changes, 161 accounts, creating Windows Live accounts, 182 adding. See  $\alpha lso$  inserting borders to pictures, 198-199 effects to pictures, 200-201 shapes to SmartArt, 225 addresses finding, 167 saving, 166 aligning graphic objects, 213 text, 58-59 in cells, 116 WordArt, 205 applying templates, 36-37 Artistic Effects feature, 218-219 artwork. See graphic objects assigning passwords to documents, 34-35 AutoCorrect feature, 154-155 AutoFit, disabling, 105 AutoShapes, 186-187 cropping pictures to, 217

# B

background, removing from pictures, 196-197 Backstage view, 9, 22 bold, applying to text, 52-53

documents

creating, 74 deleting, 108-109 inserting, 106-107 resizing, 104-105 selecting, 102-103 comments deleting, 158 inserting, 133, 158 comparing documents, 160-161 compressing pictures, 223 Continuous section break, 81 copying text, 44-45 text formatting, 62 correcting pictures, 222-223 cropping pictures, 216-217 cross-references, inserting, 138-139 cursor, 40 customizing. See  $\alpha$  lso formatting headers and footers, 79 Quick Access toolbar, 10-11 Ribbon, 12 text effects, 93 Word options, 14-15 custom tables, drawing, 98-99 cutting text, 45

# D

definitions, looking up, 128-129 deleting. See also erasing background from pictures, 196-197 bookmarks, 145 buttons from Quick Access toolbar, 10 cells, 112 clip art, 189 color shading, 76 columns, 108-109 comments, 133, 158 cross-references, 139 footnotes/endnotes, 134 highlighting, 132 index entries, 141 page numbers, 77 paragraph borders, 75 passwords from documents, 34 picture effects, 201

pictures, 195 Quick Parts, 47 rows, 108-109 tables, 113 tables of contents, 142 table styles, 115 tabs, 69 text, 41 text effects, 93 text formatting, 63 watermarks, 83 words from AutoCorrect list, 155 demoting outline items, 122 digital signatures, adding to documents, 35 direction of text in cells, 117 disabling. See also hiding AutoFit, 105 bulleted and numbered lists, 71 spell-checking and grammar-checking, 153 displaying. See viewing Document Inspector tool, 156-157 documents. See also text adding digital signatures to, 35 AutoCorrect feature, 154-155 bookmarks, inserting, 144-145 captions, inserting, 136-137 charts, inserting, 146-147 closing, 5, 25 comments deleting, 158 inserting, 133, 158 comparing, 160-161 cross-references, inserting, 138-139 envelopes, printing, 166-167 footnotes/endnotes, inserting, 134-135 hidden data, checking for, 156-157 hyperlinks, inserting, 180-181 indexes inserting, 140-141 updating, 141 labels, printing, 168-169 Mail Merge feature, 170-173 multiple documents, viewing, 32-33 naming rules, 26 Navigation Pane, 124-125 opening, 28-29 Outline View, 122-123 page formatting

231

#### documents

borders, 90 columns. 74 headers and footers, 78-79 margins, 73 page and section breaks, 80-81 page numbers, 77 themes, 88-89 watermarks, 82-83 page views, 19 paragraph formatting, 64 borders, 75 bulleted and numbered lists, 70-71 color shading, 76 indents, 66-67 line spacing, 72 paragraph spacing, 67, 72 tabs, 68-69 passwords assigning, 34-35 deleting, 34 pinning to Recent Files list, 28 printing, 30-31 viewing print options, 164-165 program window minimizing and maximizing, 8 navigating, 6-7 Quick Parts deleting, 47 inserting, 46-47 saving, 26-27 to SkyDrive, 182-183 as Web pages, 178-179 sending via email, 176-177 spelling and grammar checking, 152-153 disabling checking, 153 starting new, 24 tables, borders, 75 tables of contents, inserting, 142-143 templates applying, 36-37 creating, 37 finding, 36 text boxes, inserting, 206-207 Track Changes feature, 158-159 viewing splitting windows, 33 view modes, 16-17

words synonyms/definitions, looking up, 128-129 Thesaurus feature, 130-131 translating, 126-127 zooming, 18-19 .docx file format, 26 downloading clip art, 192-193 Draft view, 16 drawing with AutoShapes, 186-187 custom tables, 98-99 drop caps, applying, 91

#### F

editing charts, 146 table styles, 115 text, 41 effects, adding to pictures, 200-201 email, sending documents via, 176-177 endnotes deleting, 134 inserting, 134-135 enlarging. See maximizing envelopes, printing, 166-167 erasing lines in tables, 99. See  $\alpha$ lso deleting exact sizing for graphic objects, 209 Excel 2010 charts, inserting in Word, 146-147 Excel spreadsheets, inserting as tables, 100-101 exiting Word, 5

File tab, 6 Backstage view, 9, 22 file type, changing, 177 files. See documents finding addresses, 167 clip art online, 192-193 text, 150-151 first line indents, 67

233

flipping graphic objects, 210-211 Font dialog box, bold/italic/underlining in, 53 fonts changing, 55 resizing, 56 font size, adjusting in help, 21 footers, inserting, 78-79 footnotes deleting, 134 inserting, 134-135 Format Painter, 62 formatting. See also customizing pages borders, 90 columns, 74 headers and footers, 78-79 margins, 73 page and section breaks, 80-81 page numbers, 77 themes, 88-89 watermarks, 82-83 paragraphs, 64 borders, 75 bulleted and numbered lists, 70-71 color shading, 76 indents, 66-67 line spacing, 72 paragraph spacing, 67, 72 tabs, 68-69 pictures, 194 shapes, 187 tables, 96, 103, 114-115 text. 50 alignment, 58-59 bold, italic, underlining, 52-53 changing font, 55 character spacing, 61 colors, 57 copying formatting, 62 deleting formatting, 63 drop caps, 91 line spacing, 60 with Mini Toolbar, 54 resizing font, 56 styles, 86-87 text effects, 92-93 within text boxes. 206 WordArt. 204

formulas in spreadsheet table cells, 101 Full Screen Reading view, 16 functions in spreadsheet table cells, 101

# G

Go To tab (Find and Replace dialog box) keyboard shortcut, 144 grammar checking, 152-153 disabling checking, 153 graphic objects, 184 aligning, 213 AutoShapes, 186-187 clip art finding online, 192-193 inserting, 188-189 organizing, 190-191 flipping, 210-211 grouping, 214-215 layering, 212-213 logos building, 187 saving, 186 moving, 208-209 pictures adding borders, 198-199 adding picture effects, 200-201 Artistic Effects feature, 218-219 compressing, 223 corrections and coloring, 222-223 creating screen captures, 202-203 cropping, 216-217 inserting, 194-195 removing background, 196-197 swapping, 222 resizing, 208-209 rotating, 210-211 SmartArt, inserting, 224-225 text boxes, inserting, 206-207 text wrapping controls, 220-221 WordArt, inserting, 204-205 green wavy lines, 40

grouping graphic objects, 214-215

### н

hanging indents, 67 headers, inserting, 78-79

#### **234** headings, navigating by

headings, navigating by, 125 help adjusting font size in, 21 finding, 7, 20-21 with options, 15 hidden data, checking for, 156-157 hiding Mini Toolbar, 54 Table of Content pane (help), 20 highlighting text, 132 hyperlinks, inserting, 180-181

image ratios, maintaining during cropping, 216 images. See pictures indents, setting, 66-67 indexes inserting, 140-141 updating, 141 information, finding. See help inserting. See  $\alpha$ lso adding bookmarks, 144-145 captions, 136-137 into cells, 98 charts, 146-147 clip art, 188-189 column breaks, 81 columns, 106-107 comments, 133, 158 cross-references, 138-139 Excel spreadsheets as tables, 100-101 footnotes/endnotes, 134-135 headers and footers. 78-79 hyperlinks, 180-181 indexes, 140-141 page and section breaks, 80-81 page numbers, 77 pictures, 194-195 Quick Parts, 46-47 Quick Tables, 97 rows, 106-107 SmartArt, 224-225 symbols, 48-49 tables, 96 tables of contents, 142-143 text boxes, 206-207 WordArt, 204-205

insertion point, 40 Insert mode, 41 italic, applying to text, 52-53

# J-K

justifying text, 59

keyboard shortcuts aligning text, 58 bold, italic, underlined text, 52 cutting, copying, pasting text, 44 for Go To tab (Find and Replace dialog box), 144 inserting symbols, 49 page and section breaks, 80

### L

labels creating for captions, 136 printing, 168-169 layering graphic objects, 212-213 leader characters, setting, 69 leading. See line spacing License Agreement, 193 line spacing, 72 setting, 60 line styles for underlined text, 52 lines in tables, erasing, 99 links. See hyperlinks lists, bulleted and numbered lists, 70-71 logos building, 187 saving, 186

# M

magnifying. See zooming Mail Merge feature, 170-173 main window. See program window margins in cells, 104 setting, 73 mass mailings, creating, 170-173 maximizing program window, 8 merge fields, 172 merging cells, 110 Microsoft Clip Organizer, 190-191 Microsoft Graph charts, inserting in Word, 147 Microsoft License Agreement, 193 Microsoft Office Online center. 20 minimizing program window, 8 Ribbon, 13 Mini Toolbar changing font with, 55 formatting text, 54 hiding, 54 moving clip art, 189 graphic objects, 208-209 Quick Access toolbar, 11 screen captures, 202 tables, 118 tabs, 69 text, 44-45 multiline spacing, 72 multiple columns/rows deleting, 108 inserting, 107 multiple documents comparing, 160-161 reviewing with Track Changes feature, 159 viewing, 32-33

# N-O

naming bookmarks, 144 documents, 26 Navigation Pane, 124-125 Next Page break, 81 numbered lists, 70-71 objects. See graphic objects

Office theme, 88 Office website, 193 opening documents, 28-29 Research pane, 128 options customizing, 14-15 help with, 15 organizing clip art, 190-191 Outline View, 16, 122-123 Outlining tab, 17 Overtype mode, 41

# P

page breaks, inserting, 80-81 page numbers, inserting, 77 pages, formatting borders, 90 columns, 74 headers and footers, 78-79 margins, 73 page and section breaks, 80-81 page numbers, 77 themes, 88-89 watermarks, 82-83 page views, 19 panes, closing, 124 paragraphs, formatting, 64 borders, 75 bulleted and numbered lists, 70-71 color shading, 76 indents, 66-67 line spacing, 72 paragraph spacing, 67, 72 tabs, 68-69 paragraph spacing, 67, 72 passwords assigning to documents, 34-35 deleting from documents, 34 pasting text, 45 photos. See pictures phrases, typing in AutoCorrect, 154 pictures adding borders, 198-199 adding picture effects, 200-201 Artistic Effects feature, 218-219 compressing, 223 corrections and coloring, 222-223 creating screen captures, 202-203

#### pictures

cropping, 216-217 inserting, 194-195 removing background, 196-197 swapping, 222 as watermarks, 82 pinning documents, 28 points, 56 previews, zooming, 31 printing documents, 30-31 viewing print options, 164-165 envelopes, 166-167 labels, 168-169 Print Layout view, 16 print options, viewing, 164-165 program window minimizing and maximizing, 8 parts of, 6-7 promoting outline items, 122 proofreading. See spelling properties of clip art, viewing, 190 proportions, maintaining, 208

Quick Access toolbar, 6 customizing, 10-11 moving, 11 Quick Parts deleting, 47 inserting, 46-47 Quick Styles for pictures, 195, 198 Quick Tables, inserting, 97 quitting. See exiting

Recent Files list. 28 reducing. See minimizing red wavy lines, 40 removing. See deleting replacing text, 150-151 repositioning. See moving Research pane opening, 128 synonyms/definitions, looking up, 128-129 Thesaurus feature, 130-131 translating words, 126-127 resetting pictures after Artistic Effects, 219 Reset Window Position, viewing multiple documents, 32 resizing clip art, 188 columns. 104-105 fonts. 56 graphic objects, 208-209 rows, 104-105 screen captures, 202 tables, 119 reviewing documents with Track Changes feature, 158 Reviewing Pane, 158 Ribbon, 6 customizing, 12 minimizing, 13 rotating graphic objects, 210-211 rows deleting, 108-109 inserting, 106-107 resizing, 104-105 selecting, 102-103 ruler indents, setting, 66 margins, setting, 73 viewing, 7 S saving addresses, 166 documents, 26-27

to SkyDrive, 182-183

logos, 186

security

table styles, 115

as Web pages, 178-179

screenshots, capturing, 202-203

section breaks, inserting, 80-81

searching for clip art, 191. See  $\alpha$  lso finding

digital signatures, adding to documents, 35

R

passwords assigning to documents, 34-35 deleting from documents, 34 selecting table cells, 102-103 text. 42-43 Selection Pane, grouping graphic objects, 215 sending documents via email, 176-177 shading paragraphs, 76 shapes, adding to SmartArt, 225. See  $\alpha$ lso graphic objects shortcuts. See keyboard shortcuts showing. See viewing Side by Side feature, viewing multiple documents, 32 signatures. See digital signatures single line spacing, 72 sizing. See resizing SkyDrive, saving documents to, 182-183 SmartArt, inserting, 224-225 source (in Research pane), changing, 129 spelling AutoCorrect feature, 154-155 checking, 152-153 disabling checking, 153 splitting cells. 111 windows, 33 spreadsheets, inserting as tables, 100-101 starting new documents, 24 Word. 4 Status bar, 7 stopping. See exiting styles applying, 86-87 creating, 87 editing, 115 formatting tables with, 114-115 saving, 115 for SmartArt, 225 swapping pictures, 222 switching between headers and footers, 78 symbols, inserting, 48-49 Synchronous Scrolling, viewing multiple documents, 32 synonyms, looking up, 128-129

Table of Contents pane (help), viewing/hiding, 20 tables AutoFit, disabling, 105 borders, 75 cells, 96 deleting, 112 inserting into, 98 margins in, 104 merging, 110 selecting, 102-103 splitting, 111 text alignment in, 116 text direction in, 117 columns deleting, 108-109 inserting, 106-107 resizing, 104-105 custom tables, drawing, 98-99 deleting, 113 Excel spreadsheets, inserting as, 100-101 formatting, 96, 103, 114-115 inserting, 96 lines, erasing, 99 moving, 118 Quick Tables, inserting, 97 resizing, 119 rows deleting, 108-109 inserting, 106-107 resizing, 104-105 text wrapping around, 119 tables of contents, inserting, 142-143 tabs, setting, 68-69 templates applying, 36-37 creating, 37 finding, 36 text. See also documents alignment in cells, 116 AutoCorrect feature, 154-155 cutting, 45 deleting, 41 direction in cells, 117 editing, 41 finding and replacing, 150-151

formatting, 50 alignment, 58-59 bold, italic, underlining, 52-53 changing font, 55 character spacing, 61 colors, 57 copying formatting, 62 deleting formatting, 63 drop caps, 91 line spacing, 60 with Mini Toolbar, 54 resizing font, 56 styles, 86-87 text effects, 92-93 highlighting, 132 hyperlinks, inserting, 180-181 moving and copying, 44-45 pasting, 45 Quick Parts deleting, 47 inserting, 46-47 selecting, 42-43 symbols, inserting, 48-49 synonyms/definitions, looking up, 128-129 Thesaurus feature, 130-131 translating, 126-127 typing, 40 wrapping around tables, 119 around text boxes, 207 text boxes as captions, 137 inserting, 206-207 text effects, applying, 92-93 text wrapping controls, 220-221 themes, applying, 88-89 Thesaurus feature, 130-131 toolbars Mini Toolbar changing font with, 55 formatting text, 54 hiding, 54 Quick Access toolbar customizing, 10-11 moving, 11 Ribbon, 6 customizing, 12 minimizing, 13

selected text, 43

Track Changes feature, 158-159 tracking. See character spacing translating words, 126-127 typeface. See fonts typing text, 40

# U-V

underlining text, 52-53 undoing column/row insertions, 106 rotated/flipped graphic objects, 211 unpinning documents, 28 updating indexes, 141 tables of contents, 143 vertical alignment of text, 59 View buttons. 7 viewing clip art properties, 190 documents page views, 19 splitting windows, 33 zooming, 18-19 multiple documents, 32-33 outline levels, 123 print options, 164-165 rulers, 7 Table of Contents pane (help), 20 view modes. 16-17

# W-Z

watermarks, 82-83 Web Layout view, 16 Web pages, saving documents as, 178-179 windows, splitting, 33 Windows Live accounts, creating, 182 Word. See *also* documents customizing options, 14-15 exiting, 5 program window minimizing and maximizing, 8 parts of, 6-7 starting, 4 view modes, 16-17

#### WordArt, inserting, 204-205

words

synonyms/definitions, looking up, 128-129 Thesaurus feature, 130-131 translating, 126-127

wrapping text, 220-221 around tables, 119 around text boxes, 207

Zoom bar, 7

zooming document views, 18-19

previews, 31